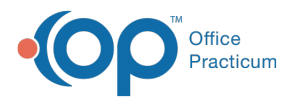

# View and Print Patient's Vaccine Record

Last Modified on 12/09/2021 10:37 am EST

Version 20.14

### Path: Clinical, Practice Management or Billing tab > Patient Chart > Immunizations

## About

The information on this page will instruct you on methods of viewing and printing a patient's immunization record.

## View or Print the Immunization Grid from a Chart

- 1. Navigate to Immunizations using the above path. The immunizations tab opens to the Forecast page.
- 2. Click the Print button, the Vaccine Tracking window displays.
- 3. Click the button of the report you want to print.

| Uaccine Tra                              | acking                           |                                     |                                |                                 |                     |                      |             | 3      |
|------------------------------------------|----------------------------------|-------------------------------------|--------------------------------|---------------------------------|---------------------|----------------------|-------------|--------|
| Patient ID:<br>First name:<br>Last name: | 7289<br>MADDISON<br>TEST         | DOB: <u>12/23/2</u>                 | 009                            |                                 |                     |                      |             |        |
| Vaccine<br>tracking<br>statement:        | Forecast:                        | ccal ACWY#1                         | Recommend<br>Today             | ed Range<br>- 12/23             | /2021               | Earlies              | it          | ^<br>~ |
| Reactions:                               |                                  |                                     |                                |                                 |                     |                      |             | _      |
| Allergies:                               | amoxicillin: ;                   | No documente                        | d food/non-r                   | nedication alle                 | ergies              |                      |             | _      |
| Message:                                 | It is importar<br>notify us of a | nt that your chi<br>any corrections | ld's immuniza<br>or updates in | tion record is<br>mediately. Th | up to da<br>ank you | te and acc           | urate. Plea | ise    |
| Status<br>Indicators:                    |                                  |                                     |                                |                                 |                     |                      |             |        |
|                                          |                                  |                                     | <u>S</u> ave                   | <u>D</u> elete                  | <u>C</u> ancel      |                      | •           |        |
|                                          |                                  |                                     | Print Repo                     | rts:                            |                     |                      |             |        |
| Signat                                   | ure Name:                        | Ŧ                                   | Immunizat                      | ion Status Lett                 | ter                 | List <u>w</u> /All [ | Details     |        |
|                                          |                                  |                                     | Imm Status                     | with Growth I                   | nfo                 | Imm Chart            | Only        |        |
| Patients in que                          | eue: 1                           |                                     |                                |                                 |                     |                      |             |        |

- 4. The Print Preview window displays. Click the **printer icon** and select a printer.
- 5. Click the Close button.
- 6. Complete the Medical Record Disclosure Tracking window then close the Vaccine Tracking window.

## View or Print the Complete List of Immunizations from a Chart

1. Navigate to Immunizations using the above path, click the Complete List tab to view immunization details.

| l | mmuni:                                               | zations            | Print Ref     | resh                    | Quick En | try Syn      | c Registry       | Consen        | t Form Ad          | minister <u>V</u> accir | nes                   |                        |                      |
|---|------------------------------------------------------|--------------------|---------------|-------------------------|----------|--------------|------------------|---------------|--------------------|-------------------------|-----------------------|------------------------|----------------------|
| F | Forecast Complete List Indicators Notes Forecast Key |                    |               |                         |          |              |                  |               |                    |                         |                       |                        |                      |
|   | New Edit Delete Refuse/Defer Requeue ☑ expand grid   |                    |               |                         |          |              |                  |               |                    |                         |                       |                        |                      |
|   |                                                      |                    |               |                         |          |              |                  |               |                    |                         |                       |                        |                      |
|   |                                                      |                    |               |                         |          |              |                  |               |                    |                         |                       |                        |                      |
|   | Date<br>Given                                        | Time<br>Vaccinated | Vaccine       | VFC Eligible<br>on Date | Route    | Body<br>Site | Manufac<br>turer | Lot<br>Number | Expiration<br>Date | Product<br>Description  | Adverse<br>Event Date | Adverse Event<br>Notes | Source               |
| Þ | 12/9/2015                                            | 01:46:00 PM        | DTaP          | 6                       | IM       | RT           | PMC              | UC2016E       | 1/31/2017          |                         |                       |                        | Vaccine administered |
|   | 12/9/2015                                            | 01:45:00 PM        | НерВ          | 6                       | IM       | LT           | PMC              | UC2016F       | 1/31/2017          | Engerix-B or            |                       |                        | Vaccine administered |
|   | 12/9/2015                                            | 01:47:00 PN        | IPV           | 6                       | SC       | LT           | PMC              | UC2016I       | 1/31/2017          | IPOL enhano             |                       |                        | Vaccine administered |
|   | 12/9/2015                                            | 01:47:00 PM        | HIB-OMP       | 6                       | IM       | LT           | PMC              | UC2016F       | 1/31/2017          | PedVaxHib               |                       |                        | Vaccine administered |
|   | 11/1/2015                                            |                    | RotaVirus 2 D | 9                       |          |              |                  |               |                    | Rotarix®                |                       |                        | Hx-unspecified       |
|   | 9/2/2015                                             |                    | НерВ          | 9                       |          |              |                  |               |                    | Engerix-B or            |                       |                        | Hx-unspecified       |
|   |                                                      |                    |               |                         |          |              |                  |               |                    |                         |                       |                        |                      |
|   |                                                      |                    |               |                         |          |              |                  |               |                    |                         |                       |                        |                      |
|   |                                                      |                    |               |                         |          |              |                  |               |                    |                         |                       |                        |                      |
|   |                                                      |                    |               |                         |          |              |                  |               |                    |                         |                       |                        |                      |
|   |                                                      |                    |               |                         |          |              |                  |               |                    |                         |                       |                        |                      |
|   |                                                      |                    |               |                         |          |              |                  |               |                    |                         |                       |                        |                      |
|   |                                                      |                    |               |                         |          |              |                  |               |                    |                         |                       |                        |                      |
|   |                                                      |                    |               |                         |          |              |                  |               |                    |                         |                       |                        |                      |
|   |                                                      |                    |               |                         |          |              |                  |               |                    |                         |                       |                        |                      |
|   |                                                      |                    | 6             |                         |          |              |                  |               |                    |                         |                       |                        |                      |
| 1 |                                                      |                    |               |                         |          |              |                  |               |                    |                         |                       |                        | >                    |

Registry Status Key 🥝 Message Accepted 🛕 Received with Warnings (Action Voluntary) 📀 Received with Errors (Action Required) (\* Requeuing to Registry (blank). Imported from External

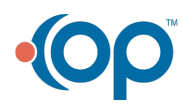

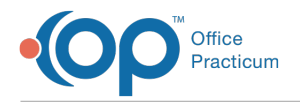

- 2. Click the Print button, the Print Preview window displays
- 3. Click the printer icon, select a printer then click the Print button.
- 4. Click the Close Print Preview icon.

## Print the Immunization Record from School/Camp Reports

#### Path: Clinical tab > School/Camp Reports button

- 1. Click the School/Camp Reports button, the Patient Medical Reports Manager displays.
- 2. Select the Immunization Choose Report checkbox.

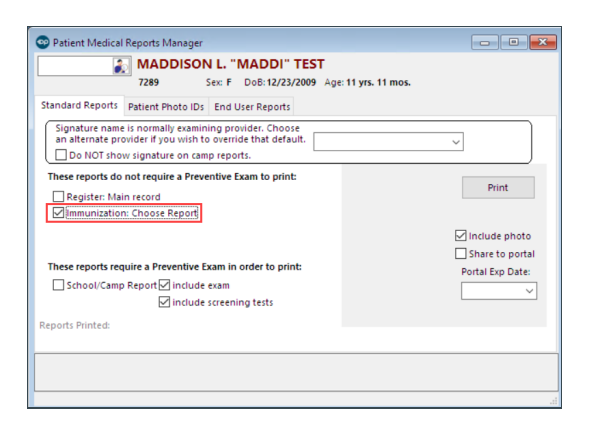

- 3. Click the Print button.
- 4. Complete the Medical Record Disclosure Tracking window.
- 5. Click the button of the report you want to print.
- 6. The Print Preview window displays. Click the **printer icon** and select a printer.
- 7. Click the Close button.
- 8. Click the X to close the Vaccine Tracking window.

Version 20.13

#### Path: Smart Toolbar > Chart button > Immunizations tab > Printer button

## **Overview**

The information on this page will instruct you on methods of viewing and printing a patient immunization record.

#### View or Print the Immunization Grid from a Chart

1. Click the **Chart** button 📙 on the Smart Toolbar. You can also press the F8 key to access the patient chart.

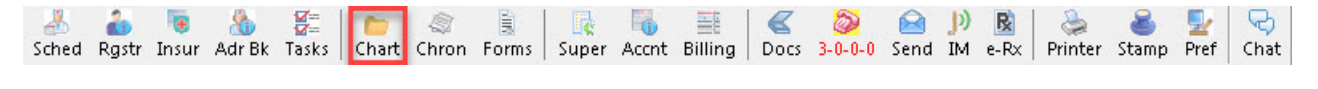

#### Smart Toolbar: Chart

2. Click the Immunizations tab from the chart. The immunizations tab opens to the Forecast page.

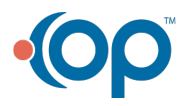

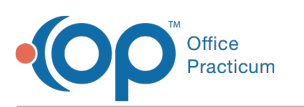

| È. | F8] Patient Chart |                        |                           |                                    |                                     |                           |
|----|-------------------|------------------------|---------------------------|------------------------------------|-------------------------------------|---------------------------|
|    | ٢                 | m                      |                           |                                    |                                     | No privacy<br>restriction |
| a  | Overview          |                        | A Quick Entry             | Sync Registry C                    | onsent Form Enter Immun             | ization                   |
| ŝ. | Care Plans        | Enversel Complete List | Indicators Notas Form     | nant Kau                           |                                     |                           |
| 5  | Tasks             | nep o                  | Diph Tetanus Pertuss      | Hib                                | Polio                               | Pneumococcal              |
| •  | Encounters        | 08/08/09 HepB          | 08/14/09 DTaP             | 08/14/09 HIB-PRP-T                 | 10/15/09 IPV                        | 08/14/09 PCV7             |
| -  | Wall Vielle       | 08/14/09 HepB          | 10/15/09 DTaP             | 10/15/09 HIB-PRP-T                 | 01/14/10 IPV                        | 10/15/09 PCV7             |
| •  | Wei visits        | 03/15/10 HepB          | 12/07/09 DTaP             | 12/07/09 HIB-PRP-T                 | BEHIND: Polio                       | 12/07/09 PCV7             |
| 3  | Messages          | -SC                    | BEHIND: DiphtheriaTetanu  | 09/13/10 HIB-PRP-T                 |                                     | 09/13/10 PCV13            |
| -  | Problem List      |                        |                           | -SC                                |                                     | -SC                       |
| 6  | Referrals/Trans   |                        |                           |                                    |                                     |                           |
| )  | Allergies/Rxns    | Hen A                  | Td / Tdan Booster         | M.M.R.V                            | Varicella                           | Meningococcal             |
| 8  | Medications       | 06/14/10 HepA 2dose    | -NA-                      | 09/13/10 MMR                       | 06/14/10 Var                        | OK min spacing            |
| 7  | Immunizations     | 06/07/11 HepA 2dose    |                           | OK min.spacing                     | OK min spacing                      |                           |
| å  | History           | -SC                    |                           |                                    |                                     |                           |
| 0  | Vitale/Growth     |                        |                           |                                    |                                     |                           |
| _  | Vitals/Growth     | Rotavirus              | Flu - Seasonal (5)        | Miscellaneous                      | RSV-MAb (Synagis®)                  | HPV                       |
| i  | Diagnostic Tests  | 08/14/09 RotaVirus     | 12/07/09 FLU - 6-35m pf   |                                    | -NA                                 | -NA                       |
| 0  | Risk Assessment   | 10/15/09 RotaVirus     | 01/14/10 FLU - 8-35m pf   |                                    |                                     |                           |
| J  | Development       | 12/07/09 RotaVirus     | 09/13/10 FLU - 6-35m pf   | <no data="" display="" to=""></no> |                                     |                           |
|    | Dereispinent      | -SC                    | . 12/13/10 FLU - 6-35m pf |                                    |                                     |                           |
| ſ  | Surveys           |                        | 10/27/11 FLU - 6-35m pf   |                                    |                                     | Permission for registry   |
| 1  | Asthma Plans      |                        | DUE: Flu- Seasonal        |                                    |                                     | View Plan - History       |
| 2  | General Notes     | Total vaccines: 28     |                           | 4-day 'grace-period' enable        | ed VacLogic <sup>™</sup> ver. 3-241 |                           |
| 6  | Consents          | The organic. NO        |                           |                                    |                                     |                           |
|    | nclude            |                        |                           |                                    |                                     |                           |

Ŧ

**Note**: Displays vaccines given grouped by category, along with color-coded indicators highlighting vaccines which are due, behind or violates minimum spacing or age rule.

| Indicator         | Expression                                            |
|-------------------|-------------------------------------------------------|
| SC                | Series Complete                                       |
| NA                | Not required or applicable                            |
| Ok min<br>spacing | Achieved minimum age or interval for the next vaccine |
| Behind            | Not vaccinated within the recommended date range      |
| Due               | Within recommended date range for vaccine             |

3. Click the **printer** button 🙆 .

 $\label{eq:click the button of the report you want to print.$ 

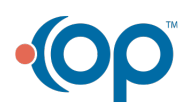

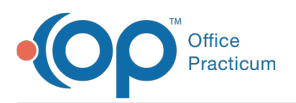

| 💵 Vaccine Tra                        | acking                                                                     |                                                                          | <b>—</b>                  |
|--------------------------------------|----------------------------------------------------------------------------|--------------------------------------------------------------------------|---------------------------|
| Patient #<br>First Name<br>Last Name | 5020 DOB: 01/10/2<br>BALY<br>TEST                                          | 013                                                                      | Exit                      |
| Vaccine<br>Tracking<br>Statement     | Forecast:<br>DiphtheriaTetanus#1                                           | Recommended Range<br>Today - 04/10/2013                                  | Earliest A                |
| Reactions:                           |                                                                            |                                                                          |                           |
| Allergies:                           | No active medication allergies                                             | s or reactions; No documented food/no                                    | on-medication allergies   |
| Message:                             | It is important that your child's<br>us of any corrections or upd          | s immunization record is up to date and<br>lates immediately. Thank you. | d accurate. Please notify |
| Status<br>Indicators:                |                                                                            |                                                                          |                           |
| Signati                              | The Print Queue can be<br>edited or a name can be<br>deleted.<br>ure Name: | Save Delete Cancel Print Reports O Scr                                   | een  Printer              |
|                                      |                                                                            | Immunization Status Letter                                               | List w/All Details        |
| Patients in Que                      | sue: 1                                                                     |                                                                          |                           |

5. Select a printer. Complete the Medical Record Disclosure Tracking window.

## View or Print the Complete List of Immunizations from a Chart

## Path: Smart Toolbar > Chart button > Immunizations tab > Printer button

1. Click the **Complete List** tab to view immunization details.

|   |                  |    | m .             |                    |                |                  |                    |           |           |                  |               | restric            |
|---|------------------|----|-----------------|--------------------|----------------|------------------|--------------------|-----------|-----------|------------------|---------------|--------------------|
| b | Overview         |    |                 | 2                  | Oulek Fr       | try Sync Be      | aistry 0           | ocsent Fo | m Enter   | Immunizatio      |               |                    |
|   | Care Plans       |    |                 |                    |                |                  |                    |           |           |                  | <u> </u>      |                    |
|   | Tasks            |    | orecast Com     | plete List Indi    | cators Notes   | Forecast Key     |                    |           |           |                  |               |                    |
|   | Encounters       |    | expand grid     |                    |                |                  |                    |           |           |                  |               |                    |
| , | Wel Visits       |    |                 |                    |                |                  |                    |           |           |                  |               |                    |
| • | Messages         |    | Date<br>Given ∇ | Time<br>Vaccinated | Vaccine        | Vaccinator       | VFC<br>Eligible on | Route     | Body Site | Manufact<br>urer | Lot<br>Number | Expiration<br>Date |
| 1 | Problem List     | Þ  | 10/27/2011      | 11:37:00 AM        | FLU - 6-35m pf | 829 Sija Front [ | 5                  | IM        | LT        | PMC              | UT4176BA      | 6/30/2012          |
| 5 | Referrals/Trans  |    | 6/7/2011        | 11:57:00 AM        | HepA 2dose     | 391 Colleen Nu   | 5                  | IM        | LT        | MSD              | 0369AA        | 1/12/2014          |
|   | Alemies/Dyne     | iF | 12/13/2010      | 10:31:00 AM        | FLU - 6-35m pf | 829 Sija Front E | 5                  | IM        | RT        | PMC              | UT3667BA      | 6/30/2011          |
| - | Anergicarrowna   |    | 9/13/2010       | 12:36:00 PM        | MMR            | 390 Jane Nurse   | 5                  | SC        | RT        | MSD              | 0532Z         | 4/7/2012           |
| 2 | Medications      |    | 9/13/2010       | 12:36:00 PM        | HIB-PRP-T      | 390 Jane Nurse   | 5                  | IM        | LT        | PMC              | UH125AB       | 9/8/2012           |
| 1 | Immunizations    |    | 9/13/2010       | 12:36:00 PM        | FLU - 6-35m pf | 390 Jane Nurse   | 5                  | IM        | LT        | PMC              | UT3566BA      | 6/30/2011          |
|   | History          | I  | 9/13/2010       | 12:36:00 PM        | PCV13          | 390 Jane Nurse   | 5                  | IM        | RT        | WAL              | 914265        | 12/1/2011          |
|   | incide y         |    | 6/14/2010       | 12:29:00 PM        | Var            | 391 Colleen Nu   | 5                  | SC        | LT        | MSD              | 1413Y         | 10/2/2011          |
|   | Vitals/Growth    |    | 6/14/2010       | 12:29:00 PM        | HepA 2dose     | 391 Colleen Nu   | 5                  | IM        | LT        | MSD              | 0416Z         | 2/14/2013          |
|   | Diagnostic Tests |    | 3/15/2010       | 01:57:00 PM        | НерВ           | 829 Sija Front [ | 5                  | IM        | LT        | MSD              | 1023Y         | 6/18/2012          |
| b | Risk Assessment  | i  | 1/14/2010       | 09:54:00 AM        | PV             | 391 Colleen Nu   | 5                  | IM        | RT        | PMC              | D0513-4       | 6/13/2011          |
| - | Development      |    | 1/14/2010       | 09:53:00 AM        | FLU - 6-35m pf | 391 Colleen Nu   | 5                  | IM        | RT        | PMC              | U3262GA       | 6/30/2010          |
| _ | Development      |    | 12/7/2009       | 02:08:00 PM        | PCV7           | 391 Colleen Nu   | 5                  | IM        | RT        | WAL              | D93212        | 4/1/2012           |
| 2 | Surveys          |    | 12/7/2009       | 02:08:00 PM        | DTaP           | 391 Colleen Nu   | 5                  | IM        | LT        | PMC              | C3322AA       | 6/15/2011          |
|   | Asthma Plans     |    | 12/7/2009       | 02:08:00 PM        | HIB-PRP-T      | 391 Colleen Nu   | 5                  | IM        | LT        | PMC              | UF733AB       | 7/10/2011          |
|   | General Nates    |    | 12/7/2009       | 02:08:00 PM        | RotaVirus      | 391 Colleen Nu   | 5                  | PO        |           | MSD              | 0433Y         | 1/28/2011          |
| - | General Votes    |    | 12/7/2009       | 02:08:00 PM        | FLU - 8-35m pf | 391 Colleen Nu   | 5                  | IM        | RT        | PMC              | U3262GA       | 6/30/2010          |
|   | Consents         |    | 10/15/2009      | 11:00:00 AM        | IPV .          | 390 Jane Nurse   | 5                  | SC        | RT        | PMC              | D0120-2       | 2/15/2011          |

- 2. Click the **printer** button 🚱 .
- 3. Click the button of the report you want to print.

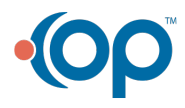

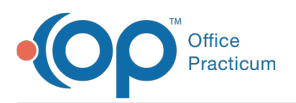

| 🖭 Vaccine Tra                        | acking                                                                                                    | x   |
|--------------------------------------|----------------------------------------------------------------------------------------------------|-----|
| Patient #<br>First Name<br>Last Name | 5020 DOB: 01/10/2013 EALY<br>TEST                                                                                                    | xit |
| Vaccine<br>Tracking<br>Statement     | Forecast: Recommended Range Earliest<br>DiphtheriaTetanus#1 Today - 04/10/2013                                                                                                    | Â   |
| Reactions:                           |                                                                                                    |     |
| Allergies:                           | No active medication allergies or reactions; No documented food/non-medication allergies                                                                                                    | _   |
| Message:                             | t is important that your child's immunization record is up to date and accurate. Please not<br>us of any corrections or updates immediately. Thank you.                                                          | ify |
| Status<br>Indicators:                |                                                                                                    |     |
| Signati                              | The Print Queue can be<br>edited or a name can be<br>deleted.<br>ure Name:   Print Reports Screen Printer<br>Immunization Status Letter List <u>w</u> /All Details<br>Imm Status with Growth Info Jmm Chart Only |     |
| Patients in Que                      | eue: 1                                                                                                    |     |

4. Select a printer. Complete the Medical Record Disclosure Tracking window.

### Print the Immunization Record from Forms

## Path: Smart Toolbar > Chart button > Immunizations tab > Printer button

1. Click the **Forms** button **Forms** on the Smart Toolbar.

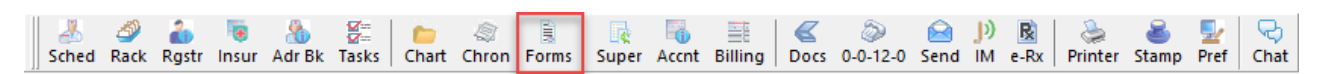

**Smart Toolbar: Forms** 

2. Select the Immunization Choose Report checkbox.

| 5020 Sex: F DoB: 01/10/2013 Age: 17 mos. 27 day                                                                      | /8                                                                                                    |
|----------------------------------------------------------------------------------------------------|----------------------------------------------------------------------------------------------------|
| tandard Reports Patient Photo IDs End User Reports                                                                   |                                                                                                    |
| Signature name is normally examining provider. Choose an<br>alternate provider if you wish to override that default. | •                                                                                                    |
| These reports do not require a Preventive Exam to print:<br>Register: Main record<br>Immunization: Choose Report     | and the second second s |
| These reports requires a Preventive Exam in order to print:                                                          | Print to:<br>Printer<br>Preview                                                                                                    |
| schooruamp Form V include exam V include screening tests                                                             | Save PDF cop                                                                                                    |

- 3. Click the **Print** button Complete the Medical Record Disclosure Tracking window.
- 4. Click the button of the report you want to print.

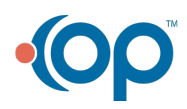

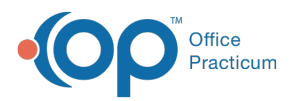

| 💷 Vaccine Tra                        | racking                                                                                                    | ×          |
|--------------------------------------|----------------------------------------------------------------------------------------------------|------------|
| Patient #<br>First Name<br>Last Name | 2 5020 DOB: 01/10/2013<br>BALY<br>2 TEST                                                                                                    | Exit       |
| Vaccine<br>Tracking<br>Statement     | Forecast: Recommended Range Earliest<br>DiphtheriaTatanus#1 Today - 04/10/2013                                                                         | •          |
| Reactions:                           |                                                                                                    |            |
| Allergies:                           | No active medication allergies or reactions; No documented food/non-medication allergi                                                                 | <b>c</b> 5 |
| Message:                             | It is important that your child's immunization record is up to date and accurate. Please n<br>us of any corrections or updates immediately. Thank you. | otify      |
| Status<br>Indicators:                |                                                                                                    |            |
|                                      | The Print Queue can be<br>edited or a name can be<br>deleted.                                                                                          |            |
| Signati                              | Immunization Status Letter List W/All Details                                                                                                    | 1          |
|                                      | imm Status with Growth Info jmm Chart Only                                                                                                    |            |
| Patients in Que                      | ieue:1                                                                                                    |            |

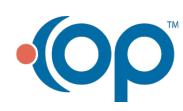